## 苏州大学自考助学专业报名流程

- 1、请使用<mark>谷歌浏览器</mark>打开"苏州大学继续教育"网页:<u>http://jxjy.suda.edu.cn</u>
- 2、点击页面左侧自考助学报名系统

| 宣传视频         |
|--------------|
| 🔁 继续教育管理系统 📀 |
| 🔁 自考助学报名系统 🕥 |
| 自考在线教学平台     |
| 🖳 成教招生报名系统   |
| 🛅 成教在线教学平台 💿 |
| 💄 成教重点专业建设 💿 |
|              |

3、按照要求注册信息

| <b><u><u></u><u></u><u></u><u></u><u></u><u></u><u></u><u></u><u></u><u></u><u></u><u></u><u></u><u></u><u></u><u></u><u></u><u></u></u></b> | 大學         | 继续教                     | <b>汝育学院</b>                 |         |
|----------------------------------------------------------------------------------------------------|------------|-------------------------|-----------------------------|---------|
| <b>3</b> 目 招生报名                                                                                                    |            |                         |                             |         |
|                                                                                                    | 考生注册       | 考生登录                    |                             |         |
|                                                                                                    | 招生年级:      | 2017秋 报名结束              | 时间 :2017-10-01              |         |
|                                                                                                    | 用户名(身份证号): | 请以身份证号作为                | 5用户名                        |         |
|                                                                                                    | 姓名:        | 请输入姓名                   |                             |         |
|                                                                                                    | 手机号码:      | 请填写手机号                  |                             |         |
|                                                                                                    | 短信验证码:     | 请填写验证码                  | 发送验证码                       |         |
|                                                                                                    | 提示:        | 1. 请您使用身份证<br>2.注册成功后填写 | 号作为用户名,手机号码会默认<br>所要报考的详细信息 | 人为登录密码; |
|                                                                                                    | 2          | 注册                      | ▲重                          | 二 置     |

下次登录在自考助学报名系统的"考生登录页面",用户名为考生身份证号码,密码为考生注册时的手机号码。

## 4、在修改报名信息栏填写报名信息

| ■目 招生报名 |                |                     |   |       | 注销登录 |
|---------|----------------|---------------------|---|-------|------|
| 据交信自    |                | 修动捉夕主               |   | 45-26 |      |
| 1041日忌  |                |                     |   | P⊗LX  |      |
| 个人信息    |                |                     |   |       |      |
|         | <b>カサイ▽☆</b> ・ |                     |   |       |      |
|         | 村夕圳辛.          |                     |   |       |      |
|         | 姓白州首:          |                     |   |       |      |
|         | 111月 :         |                     |   |       |      |
|         | 身份证号:          |                     | - |       |      |
|         | 政治則現^:         | 请选择                 | • |       |      |
|         | 氏族*:           | 请选择                 | • |       |      |
|         | 出生日期:          |                     |   |       |      |
|         | 手机号:           |                     |   |       |      |
|         | 邮箱:            |                     |   |       |      |
|         | 联系地址*:         |                     |   |       |      |
|         | 家庭电话:          |                     |   |       |      |
|         | 家长电话*:         |                     |   |       |      |
| 毕业信息    |                |                     |   |       |      |
|         |                | 注: 入学年月是目前所读学校的入学年月 |   |       |      |
|         | EV.II.         |                     |   |       |      |
|         | 辛业子校":         | \mb=\4++4\52.       | - |       |      |
|         | 日則状心。          | 順达评                 | · |       |      |
|         | 入字年月*:         | 1911年1月:2016-09-01  |   |       |      |
|         | 毕业学历层次*:       | 请选择                 | ¥ |       |      |

## 5、信息确认后再次填写报考专业信息

| 毕业信息               |          |               |   |           |
|--------------------|----------|---------------|---|-----------|
| 注:入学年月是目前所读学校的入学年月 |          |               |   |           |
|                    | 毕业学校*:   | 苏州            |   | ❷ 通过信息验证! |
|                    | 目前状态*:   | 毕业            | * | ◇ 通过信息验证! |
|                    | 入学年月*:   |               |   | ◇ 通过信息验证! |
|                    | 毕业学历层次*: | 五年制大专         | Ŧ | ◇ 通过信息验证! |
| 报名信息               |          |               |   |           |
|                    | 据老专业* ·  | 幼供工程专起本全日制    |   |           |
|                    | 16-2-27  | 秋叶工作专起华主口的    |   |           |
|                    | 教学点*:    | 计算机科学与技术学院    | * | 宣看专业考试计划  |
|                    | 专业科类:    | 理工类           |   |           |
|                    | 学院名称:    | 计算机科学与技术学院    |   |           |
|                    | 学院所在地址:  | 苏州大学十梓街1号     |   |           |
|                    | 联系人:     |               |   |           |
|                    | 联系电话:    | 0512-65112439 |   |           |
|                    | 学费:      | 4500          |   |           |
|                    | 书费:      | 300           |   |           |
|                    | 费用合计:    | 4800          |   |           |
|                    | 录取状态:    | 待审核           |   |           |
| 住宿信息               |          |               |   |           |

6、报考专业完成后返回到报名信息页面,等待报考学院审核

|               |       |            | 注销登录                                                                                                    |
|---------------|-------|------------|----------------------------------------------------------------------------------------------------|
| 报名信息          | 修改报名表 |            | 修改密码                                                                                                    |
| 报名信息          |       |            |                                                                                                    |
| 身份证号:         | 联系地址: | 苏州大学       |                                                                                                    |
| 姓名:           | 家庭电话: |            |                                                                                                    |
| 姓名拼音:         | 家长电话: |            | Constant of the local division of the local division of the local |
| 政治面貌:         | 学历层次: | 五年制大专      | <b>.</b>                                                                                                    |
| <b>民族:</b> 汉族 | 交费金额: | 4800       |                                                                                                    |
| 出生日期:         | 报考专业: | 软件工程专起本全日制 |                                                                                                    |
| 性别:           | 教学点:  | 计算机科学与技术学院 |                                                                                                    |
| 手机号:          | 毕业学校: | 苏州         |                                                                                                    |
| 邮箱:           | 交费状态: | 未缴费        |                                                                                                    |
| 目前状态: 毕业      | 是否住宿: | 否          |                                                                                                    |
| 入学年月: 200 )1  | 录取状态: | 待审核        |                                                                                                    |

7、学院审核完毕,可在本人报名页面进行缴费操作

| <b>1</b> 目 招生报名   |       | 注销登录                                                                                                    |
|-------------------|-------|----------------------------------------------------------------------------------------------------|
| 报名信息              | 修改报名表 | 修改密码                                                                                                    |
| 报名信息              |       | 我要交费                                                                                                    |
| 身份证号:             | 联系地址: | 苏州大学                                                                                                    |
| 姓名:               | 家庭电话: |                                                                                                    |
| 姓名拼音:             | 家长电话: | All and a second second second second second second second second second second second second second second se |
| 政治面貌: 群众          | 学历层次: | 五年制大专                                                                                                    |
| <b>民族</b> : 汉族    | 交费金额: | 4800                                                                                                    |
| 出生日期:             | 报考专业: | 软件工程专起本全日制                                                                                                    |
| 性别:               | 教学点:  | 计算机科学与技术学院                                                                                                    |
| 手机号:              | 毕业学校: | 苏州                                                                                                    |
| 邮箱:               | 交费状态: | 未缴费 审核通过后,可以点击"我要缴费"                                                                                           |
| <b>目前状态:</b> 毕业   | 是否住宿: | 쥼                                                                                                    |
| 入学年月: 2000-009-01 | 录取状态: | 审核通过                                                                                                    |

8、通过选择两种缴费方式中的任意一种,进行最后的缴费操作。

| <sub>复旦天翼</sub> 苏州大学缴费平台  |                     |  |  |  |
|---------------------------|---------------------|--|--|--|
| 欢迎 李映(320502197612160520) |                     |  |  |  |
| ① 订单信息                    |                     |  |  |  |
| 订单号                       | 3622586             |  |  |  |
| 交易日期                      | 2017-06-07 11:23:37 |  |  |  |
| 币种                        | 人民币                 |  |  |  |
| 金额                        | 4800.0              |  |  |  |
| 银联缴费或者支付宝缴费均可             |                     |  |  |  |
| (1) 选择您的付款方式(交通银行支付正常)    |                     |  |  |  |
| 合作银行:                     |                     |  |  |  |
| · 这支援集行                   | ◎ → 支付宝             |  |  |  |
|                           | 上一步                 |  |  |  |

恭喜你,完成最终报名!

学费发票将开学完成报到手续后,统一发放